## 如何输入分数

默认情况下,在Excel中输入分数后会自动变成日期格式,例如在单元格中输入分数 "2/5",确认后会自动变成"2月5日"。要输入分数,需按下面讲解的操作方法 进行。例如,要输入分数"4/7",具体操作方法如下。

第1步:选中要输入分数的单元格,依次输入"0"+空格+分数,本例中输入"0 4/7",操作如下图所示。

| *   |                                    | $\checkmark f_x = 0$                                               | 0 4/7                                                                                                    |  |
|-----|------------------------------------|--------------------------------------------------------------------|----------------------------------------------------------------------------------------------------|--|
| A   | В                                  | С                                                                  | D                                                                                                    |  |
|     | 市场分                                | 析                                                                  |                                                                                                    |  |
| 品名  | 销售额                                | 所占市场份额                                                             |                                                                                                    |  |
| 混水阀 | 2146855                            | 0 4/7                                                              |                                                                                                    |  |
| 水龙头 | 2468588                            |                                                                    | Ī                                                                                                    |  |
| 五金  | 3496566                            |                                                                    |                                                                                                    |  |
| 脸盆  | 2059618                            |                                                                    |                                                                                                    |  |
| 洗手台 | 4069368                            |                                                                    |                                                                                                    |  |
|     | A   品名   混水阀   水龙头   五金   脸盆   洗手台 | AB市场分市场分高名销售额混水阀21468555水龙头24685888五金34965666脸盆20596188洗手台40693688 | A   B   C     市场分析     品名   销售额   所占市场份额     混水阀   2146855   0 4/7     水龙头   2468588      五金   3496566      脸盆   2059618      洗手台   4069368 |  |

第2步:完成输入后,按下 "Enter" 键确认即可。

## 如何输入正确的邮政编码

用户在输入"041009"之类的邮政编码时, Excel会自动识别成"41009", 而将"0"忽略掉了。为了能输入正确的邮政编码, 在输入前需要进行数字格式的设置

## 。设置输入邮政编码的操作方法如下。

选中要输入邮政编码的单元格区域,打开"设置单元格格式"对话框,在"数字" 选项卡的"分类"列表框中选择"特殊"选项;在右侧"类型"列表框中选择"邮 政编码"选项;单击"确定"按钮即可,操作如下图所示。

| 数字                                                                                                    | 对齐   | 字体 | 边框                                       | 埴充  | 保护 |  |
|----------------------------------------------------------------------------------------------------|------|----|------------------------------------------|-----|----|--|
| }类(C):                                                                                                    |      |    |                                          |     |    |  |
| 7<br>第<br>類<br>值<br>合<br>专<br>用<br>间<br>の<br>分<br>数<br>で<br>る<br>数<br>で<br>本<br>務<br>で<br>日<br>町<br>百<br>分<br>数<br>で<br>る<br>数<br>で<br>の<br>の<br>の<br>の<br>の<br>の<br>の<br>の<br>の<br>の<br>の<br>の<br>の<br>の<br>の<br>の<br>の<br>の |      |    | 示例<br>类型(I):<br>御政編码<br>中文小写数字<br>中文大写数字 |     |    |  |
| 寺殊格式                                                                                                    | 可用于跟 | ⇒  | 長及数据库                                    | 的值。 |    |  |

## 如何输入大写中文数字

在编辑工作表时,有时还会输入大写的中文数字。对于少量的大写中文数字,按照 常规的方法直接输入即可;对于大量的大写中文数字,先进行格式设置再输入,可

以提高输入速度。设置输入大写中文数字的操作方法如下。

第1步:选中要输入大写中文数字的单元格区域,打开"设置单元格格式"对话框,在"数字"选项卡的"分类"列表框中选择"特殊"选项;在右侧"类型"列表框中选择"大写中文数字"选项;单击"确定"按钮,操作如下图所示。

| 数字                        | 对齐     | 字体            | 边框                                           | 埴充       | 保护 |  |
|---------------------------|--------|---------------|----------------------------------------------|----------|----|--|
| }类(C):                    |        |               |                                              |          |    |  |
| 常数货会日时百分科文符目现值币计期间分数学本殊定义 | 刊<br>文 | · 一型 一型 区域 中: | 例<br>型([]:<br>政编码<br>文小写数字<br>文大写数字<br>文大写数字 | /地区)([): |    |  |
| 寺殊格式                      | 河用于跟   |               | 長及数据库                                        | 的值。      |    |  |

第2步:返回工作表,直接输入数字如"123",然后按下"Enter"键,即可自动转换成大写中文数字"壹佰贰拾叁"。